# Installing Oxygen XML Editor Updates

This article explains how to install a new version of the Oxygen XML Editor. Before you begin, make sure the current license key has been added to the Oxygen XML Editor (see Oxygen Licensing). You must also have Administrator access to the C:\Program Files folder.

# Instructions

- 1. Open the Oxygen XML Editor.
- 2. On the Help menu, click Check for a New Version.

The Check for a New Version dialog states that you are either running the current version or provides information about a new version that is available to download.

| X Check for a New Version                                           | ×     |
|---------------------------------------------------------------------|-------|
| <oxygen></oxygen> XML Editor 25.0 was released                      |       |
| What is new in version 25.02<br>Download version 25.0               |       |
| For more sales related information go to Frequently Asked Questions |       |
|                                                                     |       |
|                                                                     |       |
|                                                                     |       |
|                                                                     |       |
| 0                                                                   | Close |

The above example shows that a new version is available to download.

## 3. Click the Download version link.

The Oxygen download page opens.

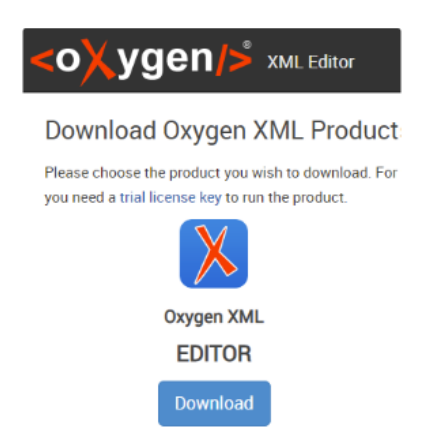

## 4. Click the blue Oxygen XML Editor **Download** button.

The Oxygen XML Editor download page opens.

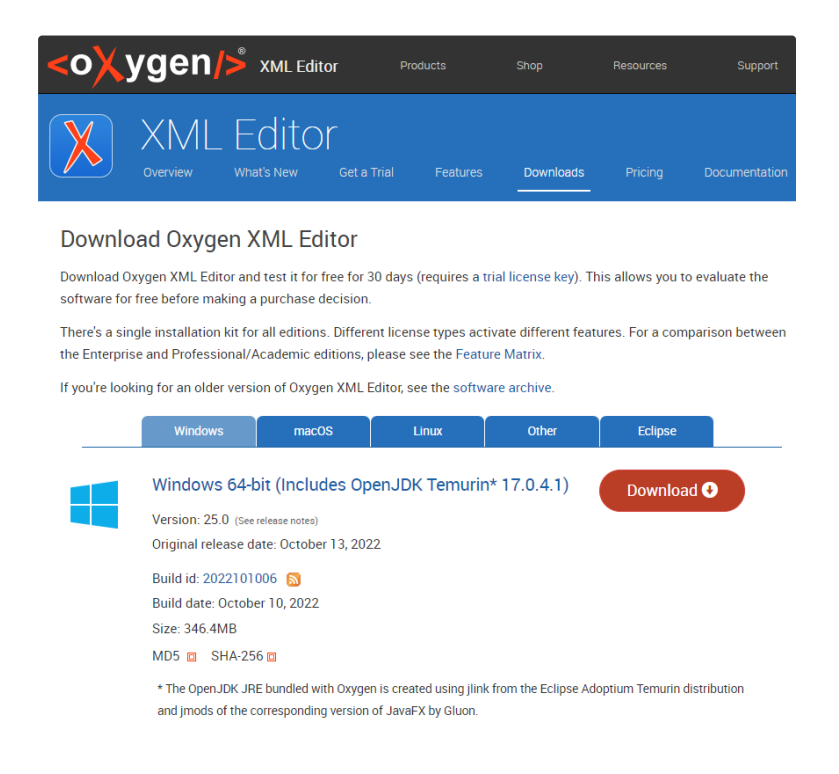

5. Click the red **Download** button for the Windows 64-bit version.

Ignore the form that opens. The installation file automatically downloads.

6. Open the installation file after it has completely downloaded.

The Language Selection popup opens.

| 🔀 Lan    | guage Selection           | —   | $\times$ |
|----------|---------------------------|-----|----------|
|          | Please select a language: |     |          |
| <u> </u> | English                   |     | •        |
|          | ОК                        | Can | cel      |

- 7. Select English, and then click OK.
- 8. A message appears that says: Do you want to allow this app to make changes to this device? Click Yes.
- 9. The Oxygen XML Editor Setup Wizard opens. Respond to the wizard prompts.

| 🔀 Setup - Oxygen XI | IL Editor 25.0 — 🗆 🗙                                                                                                    |  |  |  |  |
|---------------------|----------------------------------------------------------------------------------------------------|--|--|--|--|
|                     | Welcome to the Oxygen XML Editor Setup<br>Wizard                                                                         |  |  |  |  |
| $\bigwedge$         | This will install Oxygen XML Editor on your computer. The<br>wizard will lead you step by step through the installation. |  |  |  |  |
|                     | Click Next to continue, or Cancel to exit Setup.                                                                         |  |  |  |  |
|                     |                                                                                                    |  |  |  |  |
|                     |                                                                                                    |  |  |  |  |
|                     |                                                                                                    |  |  |  |  |
|                     | Next > Cancel                                                                                                    |  |  |  |  |

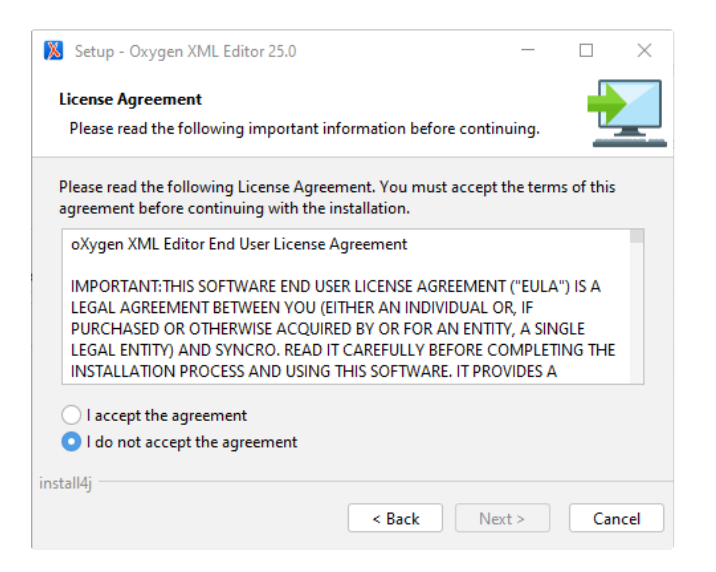

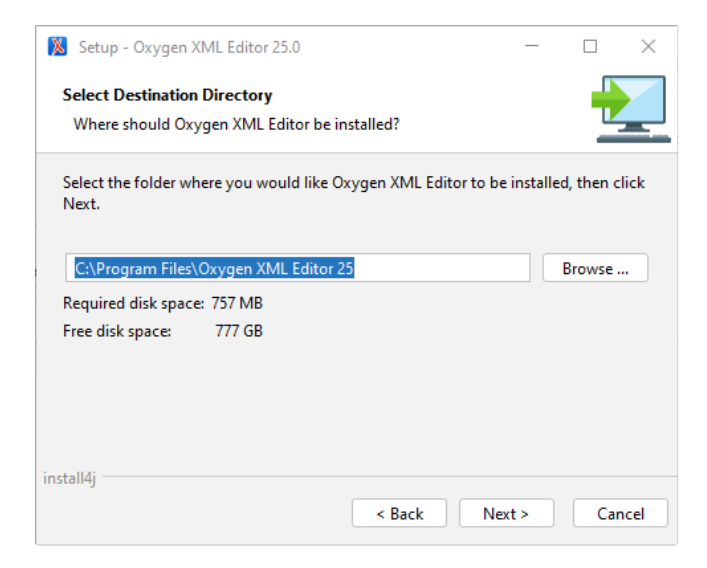

#### Click Next.

Select I accept the agreement.

Click Next.

Accept the suggested folder name.

## Click Next.

In the past, there have been issues that adversely affected the formatting of Help pages after a new Oxygen XML Editor version was installed. Make sure you install the new version into a new folder so you can run the Oxygen XML Editor from a previous installation folder while troubleshooting any issues with the new version.

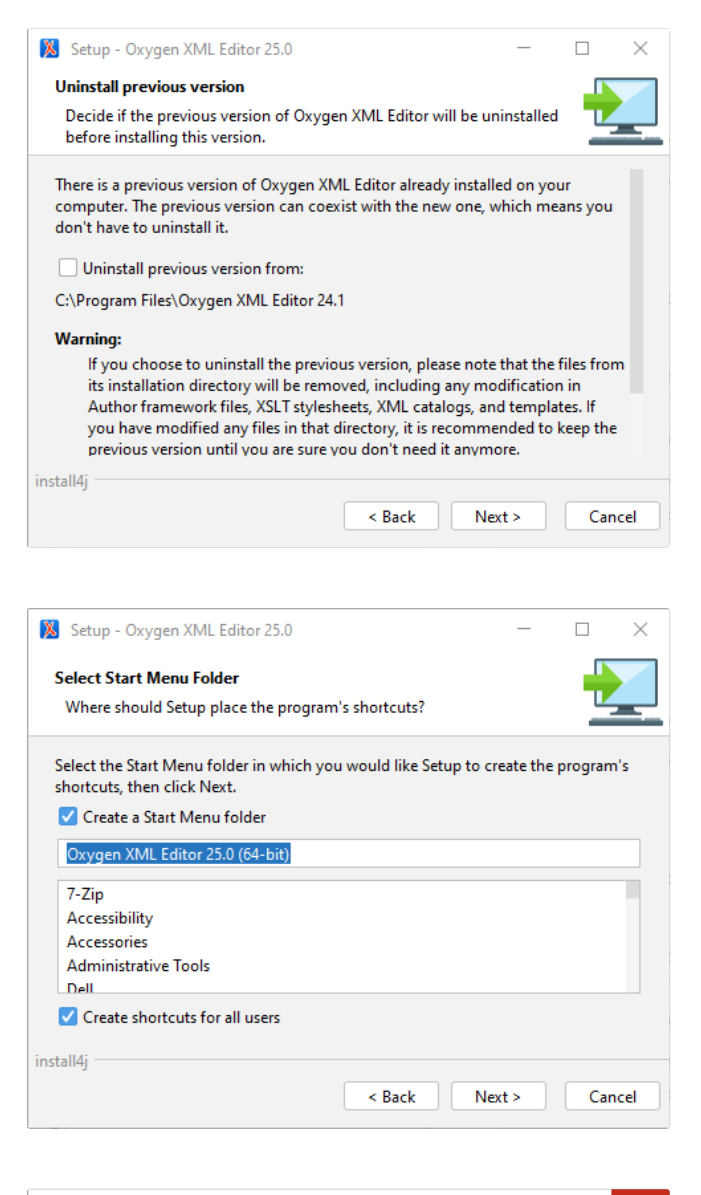

| 🔀 Setup - Oxygen XML Editor 25.0                                                                                                   | _        |            |
|----------------------------------------------------------------------------------------------------|----------|------------|
| Select File Associations<br>Which file associations should be created?                                                             |          |            |
| Select the file associations you want to create; clear the file asso<br>want to create. Click Next when you are ready to continue. | ciations | you do not |
| XML Document (*.xml)                                                                                                    |          |            |
| 🗹 DITA Document (*.dita)                                                                                                    |          |            |
| 🗹 DITA Map Document (*.ditamap)                                                                                                    |          |            |
| DITAVAL Document (*.ditaval)                                                                                                    |          |            |
| ePUB book (*.epub)                                                                                                    |          |            |
| ✓ XSLT Stylesheet (*.xsl)                                                                                                    |          |            |
| Select All Select None                                                                                                    |          |            |
| install4j                                                                                                    |          |            |
| < Back Ne                                                                                                    | xt >     | Cancel     |

Do not check the Uninstall previous version from box.

# Click Next.

Uninstalling a previous version may have unintended consequences. For example, custom files stored in the previous installation folder may be deleted.

## Accept the suggested Start Manu folder name.

Click Next.

Click Select All.

Click Next.

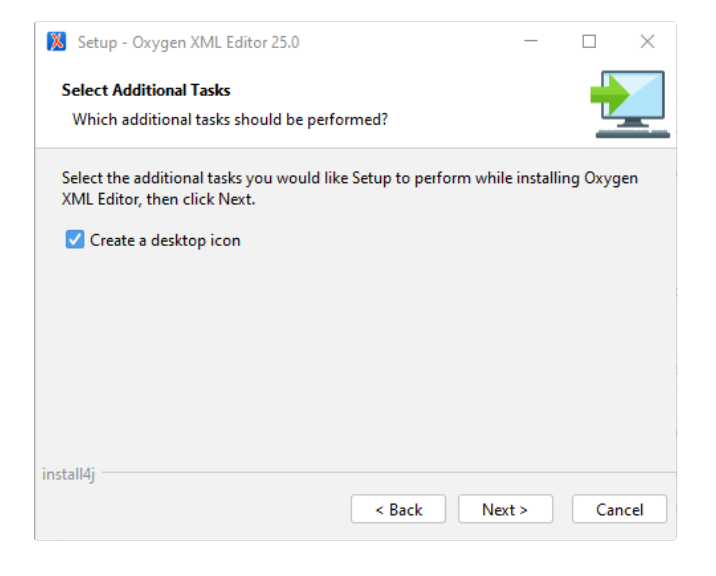

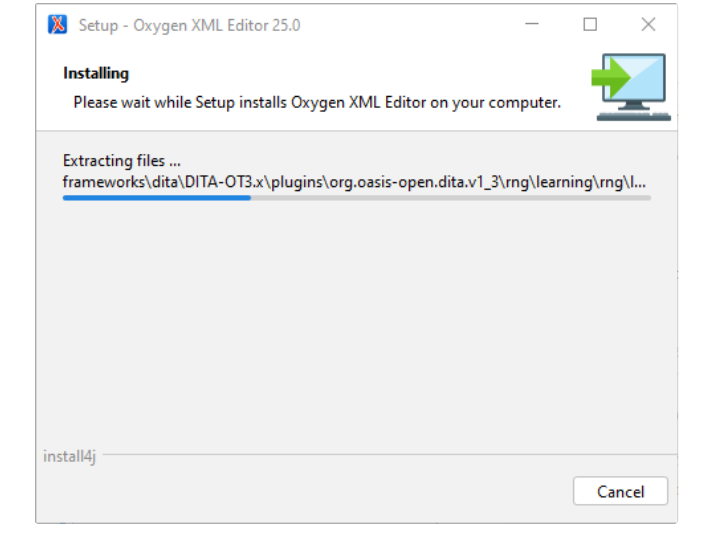

No action required. This wizard panel displays the software files as they are extracted.

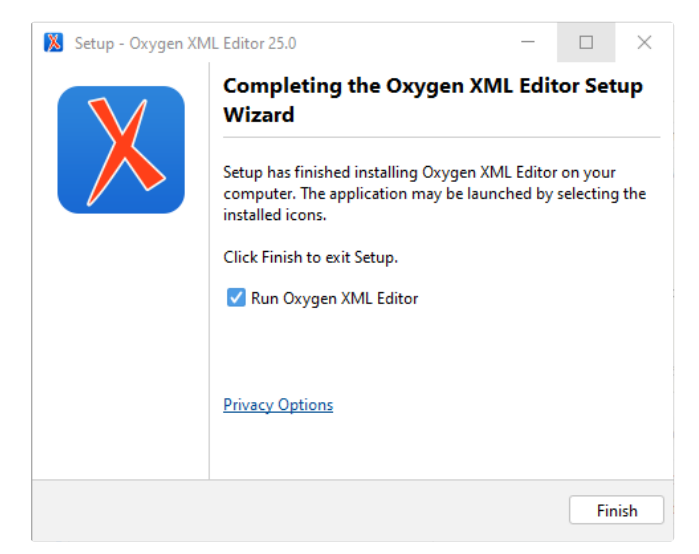

## Click Finish.

Click Next.

The new version of the Oxygen XML Editor starts.